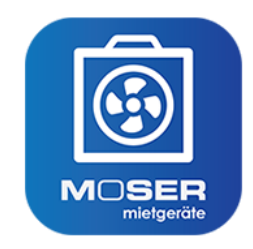

## Moser Mietgeräte (Android)

Erfassung des Auf- und Abbaus von Mietgeräten

Revision: 442400-16082023-1410

Copyright © 2012-2023 - Moser Software GmbH

Alle Rechte vorbehalten.

Zum Inhalt:

Dieses Dokument beschreibt die Verwendung der mobilen Anwendung "Moser Mietgeräte (Android)" im Zusammenhang mit dem Zusatzmodul MOS'aik Schadenmanagement zur Schadenannahme und Schadenabwicklung.

Informationen zum Datenschutz finden Sie unter https://www.moser.de/datenschutzhinweise/.

### Inhaltsverzeichnis

| 1. Einführung                 | . 1 |
|-------------------------------|-----|
| 2. Moser Mietgeräte (Android) | . 3 |
| 2.1. Bedienung der App        | . 4 |
| 2.2. Ablaufbeschreibungen     | 11  |
| 3. Anhang                     | 19  |

# Kapitel 1. Einführung

Mit der mobilen Anwendung Moser Mietgeräte (Android) ist es möglich, im Rahmen des Schadenmanagement die Verbräuche und Laufzeiten von Mietgeräten digital zu erfassen und die Daten direkt an eine MOS'aik Schadenakte zu übermitteln. So kann z.B. der Einsatz von Trocknungsgeräten zur Begrenzung von Wohngebäudeschäden durch die Sanierungsbranche geplant, überwacht und abgerechnet werden.

- Die App unterstützt den Auf- und Abbau von Mietgeräten an beliebigen Einsatzorten.
- Die Daten werden vom Mitarbeiter direkt vor Ort komfortabel erfasst und online übermittelt.
- Zusätzlich können Notizen und Standortinformationen zum Mietgerät (z.B. Trockner) erfasst und übermittelt werden.
- Bei Vermietung einer größeren Anzahl von Geräten besteht die Möglichkeit von Sammelbuchungen.

Über QR-Codes können Geräte automatisch erkannt und zugeordnet werden. Die erfassten Daten werden z.B. über Mobilfunk in das MOS'aik ERP-System übertragen. Projektverantwortliche haben so einen aktuellen Überblick aller Einsatzorte, Vermietungsdauer sowie Verfügbarkeit der Geräte.

• Die App Moser Mietgeräte (Android) ist kostenlos im Google Play App Store erhältlich.

Für die weitere Verarbeitung der Daten in MOS'aik sind jedoch die **Lizenzen** Mobile Trocknung Grundlizenz und Mobile Trocknung Zusatzlizenz für <N> Geräte (wahlweise für 1, 5, 10 oder 25 Geräte) erforderlich.

### Aufstellung von Trocknungsgeräten

Die folgende Grafik zeigt den prinzipiellen Ablauf für die Aufstellung von Trocknungsgeräten in der Sanierungsbranche:

- Die Mietplanung erfasst die auf der Baustelle benötigten Trocknungsgeräte sowie die Dauer des Bedarfs. Ist zu diesem Zeitpunkt lediglich die erforderliche Anzahl der Geräte bekannt, jedoch noch nicht welche Maschinen zum Einsatz kommen, werden sogenannte "Planungsmaschinen" eingesetzt.
- 2. Ein Mitarbeiter entnimmt die benötigten Geräte aus dem Lager, stellt diese auf der Baustelle auf und erfasst den aktuellen Betriebsstundenzählerstand in einem **Mietlieferschein**.
- 3. Nach Ablauf der Trocknungszeit holt ein Mitarbeiter die Geräte wieder auf der Baustelle ab, erfasst erneut den aktuellen Betriebsstundenzählerstand für die Verbrauchsermittlung und bringt die Geräte zurück ins Lager. Ein **Mietrückschein** dokumentiert den Vorgang mit den erfassten Daten.

Der dargestellte Ablauf kann mit dem MOS'aik Modul Schadenmanagement und der mobilen Anwendung Moser Mietgeräte (Android) umgesetzt werden. Abbildung 1.1. Ablaufübersicht

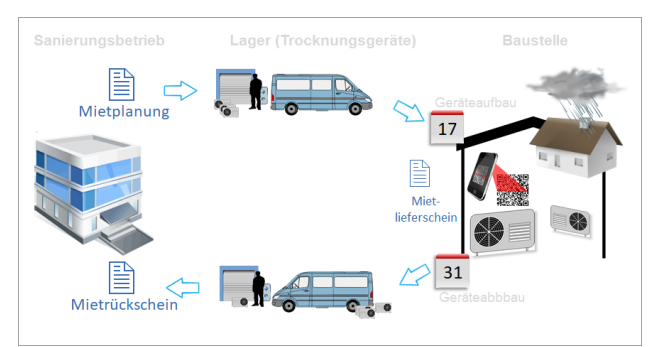

### Übersicht zur Kommunikation

Für die Kommunikation zwischen MOS'aik und der App Moser Mietgeräte (Android) werden Daten im \*.xml-Format ausgetauscht und zusätzlich eine E-Mail mit Zugriffsinformationen an den Mitarbeiter übermittelt: Abgeschlossene Vorgänge (Mietlieferschein, Mietrückschein), werden von der App wieder an MOS'aik zurück übermittelt und können hier weiter verarbeitet werden. Es ist außerdem möglich Mietrückscheine "Ad-hoc" d.h., spontan ohne einen vorherigen Versand durch MOS'aik auf dem Mobilgerät zu erfassen.

### Abbildung 1.2. Kommunikation

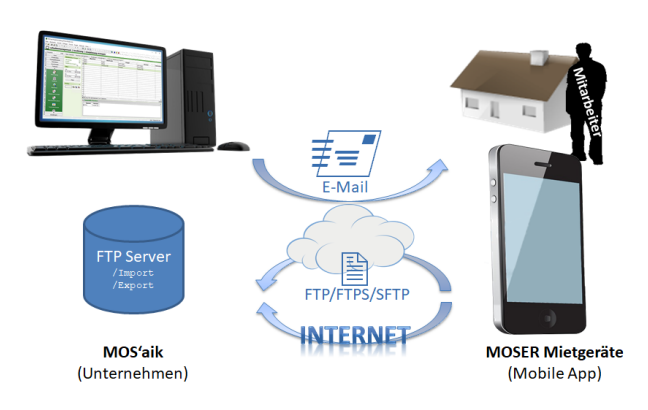

## Kapitel 2. Moser Mietgeräte (Android)

### Voraussetzungen zum Einsatz

- Unterstützt wird die Anwendung ab MOS'aik Version 3.34.000.
- Zusätzlich ist das MOS'aik Modul Schadenmanagement zur Schadenannahme und Schadenabwicklung erforderlich (siehe Themenbereich MOS'aik Schadenmanagement).
- Alle verwendeten Mobilgeräte müssen über ein Betriebssystem Android 5.0 oder höher verfügen.

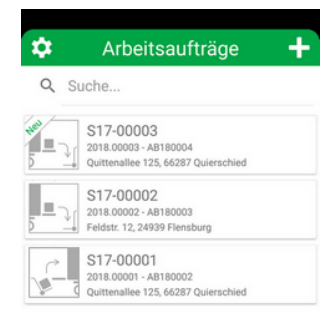

### Einrichtung

Folgende Schritte sind zur Einrichtung der mobilen Datenerfassung für Mietgeräte erforderlich:

- Einrichtung des FTP-Servers für den mobilen Datenaustausch und Konfiguration in MOS'aik (siehe MOS'aik Schadenmanagement - Einrichtung Mietgeräte).
- Download und Installation der App Moser Mietgeräte (Android) (Google Play App Store [https://play.google.com/store/apps/details? id=de.moser.mietgeraete&hl=de]) auf den Mobilgeräten.
- Einrichtung der App (Abschnitt 2.1.6, "Einstellungen").
- Einrichtung der Trocknungsgeräte im MOS'aik Arbeitsblatt Alle Maschinen.
- Optional können die Trocknungsgeräte an die App (siehe Anhang) übermittelt und dort importiert werden.

### Bedienung der App

Die grundsätzliche Bedienung der App wird in Abschnitt Abschnitt 2.1, "Bedienung der App" beschrieben.

### Ablaufbeschreibungen

Alle wesentlichen Arbeitsabläufe werden im Abschnitt Abschnitt 2.2, "Ablaufbeschreibungen" beschrieben.

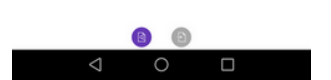

### 2.1. Bedienung der App

Die zur Bedienung der App erforderlichen Schritte werden nachfolgend beschrieben:

- 1. Die App startet mit der Übersicht der Arbeitsaufträge.
- 2. Im Bereich Einstellungen nehmen Sie sämtliche Voreinstellungen und Konfigurationen vor.
- 3. Über den Import von Arbeitsaufträgen rufen Sie neue Aufträge online ab.
- 4. Mit dem Barcode-Scanner werden Geräte erfasst sowie "Ad-Hoc"-Aufträge erstellt.
- 5. Nach der Übermittlung von Arbeitsaufträgen können diese in MOS'aik verarbeitet werden.

| \$    | Arbeitsaufträge 🕂                                                         |
|-------|---------------------------------------------------------------------------|
| Q S   | uche                                                                      |
|       | S17-00003<br>2018.00003 - AB180004<br>Quittenallee 125, 66287 Quierschied |
| 5 - J | S17-00002<br>2018.00002 - AB180003<br>Feldstr. 12, 24939 Flensburg        |
|       | S17-00001<br>2018.00001 - AB180002<br>Quittenallee 125, 66287 Quierschied |

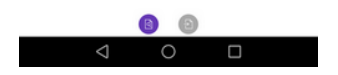

### 2.1.1. Übersicht der Arbeitsaufträge

Mit dem Start der Anwendung wird eine Übersicht der verfügbaren Arbeitsaufträge angezeigt:

- Unbearbeitete Vorgänge werden mit der Kennung NEU gekennzeichnet.
- Aufträge zum Auf- und Abbau von Geräten werden mit dem folgenden Symbolen dargestellt:

Abbildung 2.1. Aufbau

Abbildung 2.2. Abbau

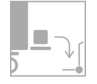

- Aufträge werden mit der Nummer der Schadenakte, der Projektnummer, Auftragsnummer und der Adresse des Schadenortes angezeigt.
- Die Verfahren zum Import von Arbeitsaufträgen werden im Abschnitt 2.1.2, "Import von Arbeitsaufträgen" beschrieben.
- Durch kurzes Antippen eines Arbeitsauftrags wird dieser zur Bearbeitung geöffnet.
- Durch langes Antippen eines Arbeitsauftrags öffnen Sie einen Dialog zum Löschen des Auftrags.

Es folgt eine Sicherheitsabfrage mit der Meldung "*Entfernen - Möchten Sie die*sen Mietlieferschein löschen?". Bestätigen Sie die Frage oder brechen Sie den Vorgang ab.

Nach dem Löschen eines Auftrags kann dieser erneut importiert und bearbeitet werden!

• Durch eine Wischgeste von rechts nach links gelangen Sie zur Übermittlung von Arbeitsaufträgen, über die abgeschlossene Aufträge an MOS'aik zurück übermittelt werden.

| \$  | Arbeitsaufträge 🕂                                                         |
|-----|---------------------------------------------------------------------------|
| Q S | uche                                                                      |
|     | S17-00003<br>2018.00003 - AB180004<br>Quittenallee 125, 66287 Quierschied |
| 5   | S17-00002<br>2018.00002 - AB180003<br>Feldstr. 12, 24939 Flensburg        |
| 5   | S17-00001<br>2018.00001 - AB180002<br>Quittenallee 125, 66287 Quierschied |

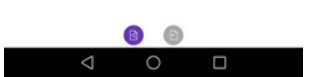

### 2.1.2. Import von Arbeitsaufträgen

### Arbeitsaufträge können auf folgende Weisen importiert bzw. auch direkt erstellt werden:

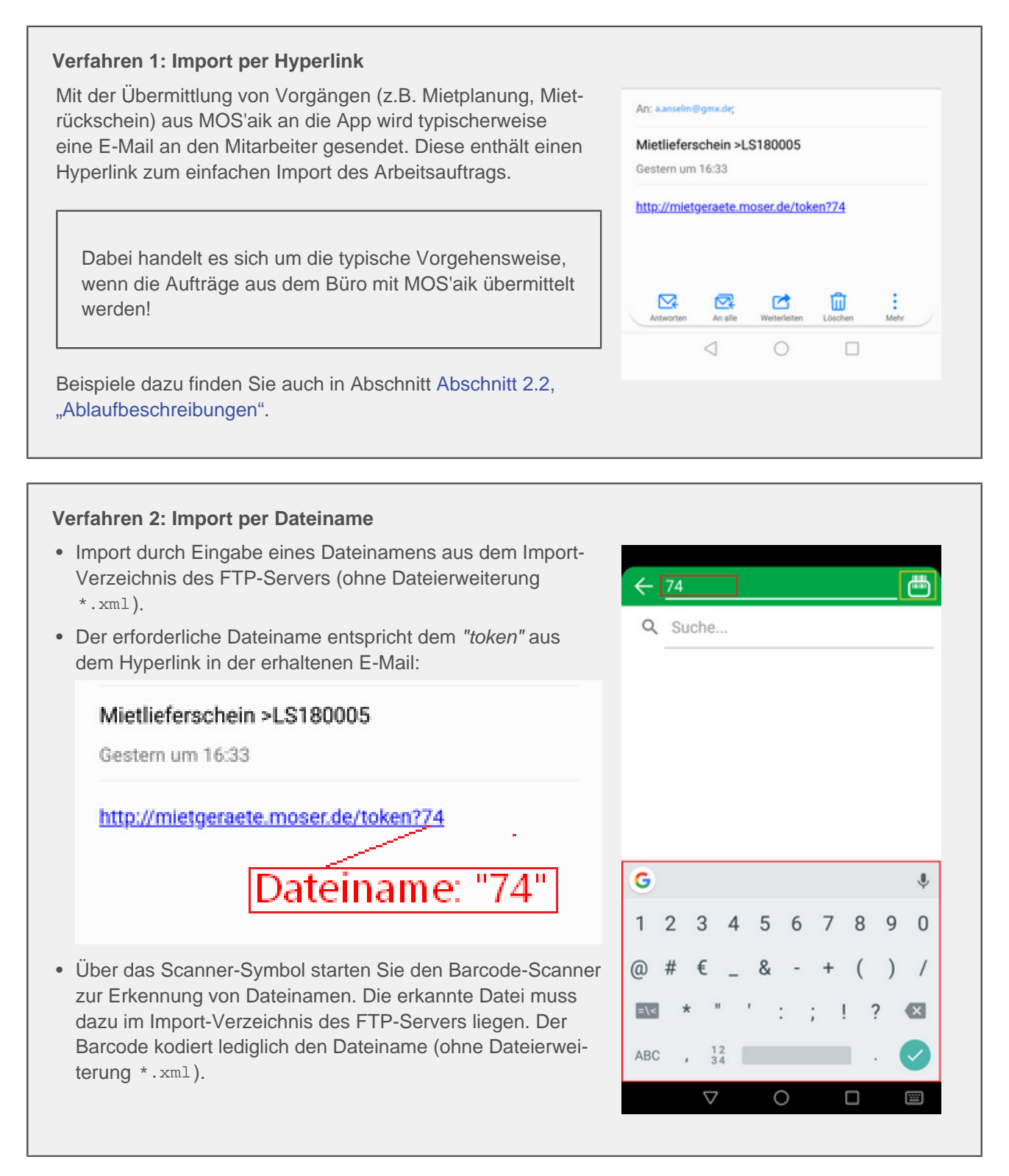

### 2.1.3. Barcode-Scanner

Aus der Übersicht der Arbeitsaufträge (Eingabe und Ausgang) kann der Barcode-Scanner (Kamera) zur **Erken**nung von Mietgeräten direkt aufgerufen werden:

- Starten Sie den Scanner mit einer Wischgeste von oben nach unten.
- Scannen Sie einen QR-Code (Barcode), indem Sie die Kamera über den Gerätecode halten.

### Verarbeitung des Gerätecodes

Mit der Erkennung eines Gerätecodes sind folgende Fälle möglich:

• Erkanntes Gerät aus vorhandenem Auftrag

Wird ein Geräte-Code für ein Gerät aus einem bereits importierten Arbeitsauftrag erkannt, wird direkt der Eingabedialog angezeigt (siehe unten).

• Erkanntes Gerät ohne Auftrag

Wird ein Geräte-Code für ein Gerät ohne vorliegenden Arbeitsauftrag erkannt, wird ein **Auswahlmenü** angezeigt. Wählen Sie in diesem Fall eine Aktion für das erkannte Gerät aus:

Aufbau

Das erkannte Gerät wird einem vorhandenen Arbeitsauftrag ("Mietplanung") zugeordnet. Durch Antippen wird eine Auswahl der Aufträge angezeigt und nach Auswahl der Eingabedialog zur Gerätebuchung angezeigt.

Abbau

Das erkannte Gerät wird einem vorhandenen Arbeitsauftrag ("Mietrückschein") oder einem neuen **Ad-Hoc Abbau** zugeordnet. Nach Auswahl wird der Eingabedialog zur Gerätebuchung angezeigt.

- Lagerbuchung
  - Lager

Passen Sie die Stammdaten für das erkannte Gerät an:

- *Maschinentyp* Ändern Sie den Gerätetyp.
- *Maschinenstatus* Ändern Sie den Gerätestatus.
- *Lager* Das Gerät wird einem Lager zugeordnet.
- *Notiz* Es wird eine Notiz zum Gerät erfasst.
- Mit *SPEICHERN* wird die Änderung gespeichert. Mit *ABBRE*-

Auswahlmenü

Abbildung 2.3.

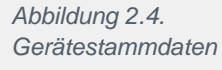

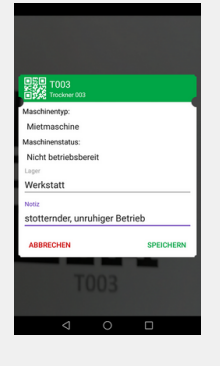

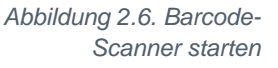

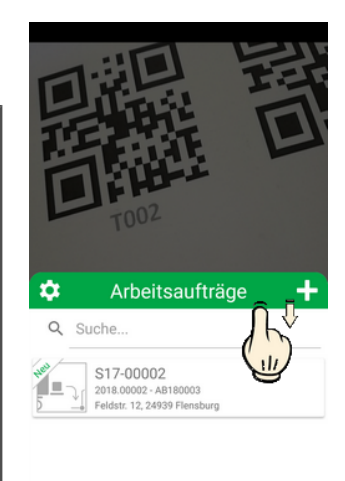

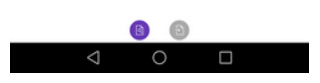

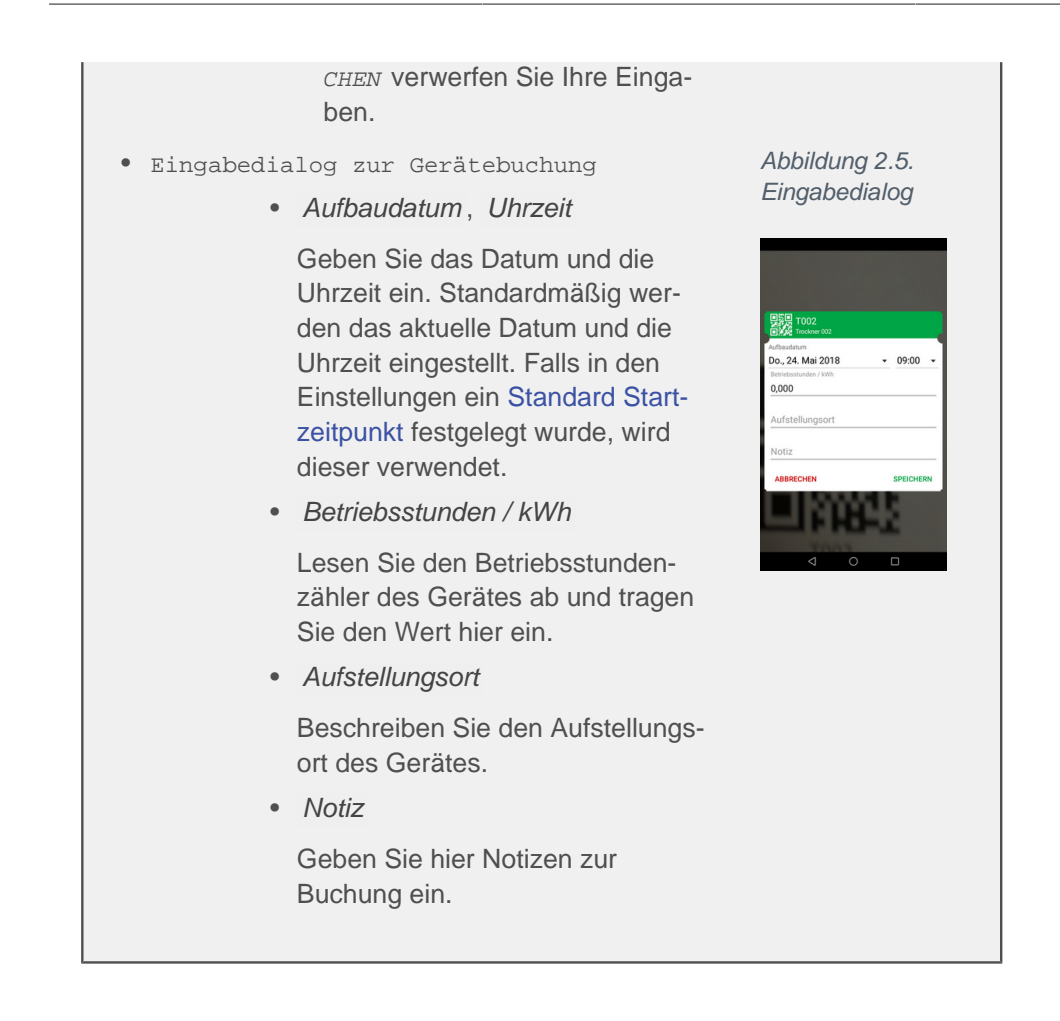

### 2.1.4. Bearbeitung von Arbeitsaufträgen

| 2018.00002 - AB1800                                                                                                    | 03                                                                                      |
|----------------------------------------------------------------------------------------------------|-----------------------------------------------------------------------------------------|
| Adresse<br>Firma<br>Franz Felder<br>Ges. für Handel und Verkehr m<br>Feldstr. 12<br>24939 Flensburg<br>Kontakt<br>Schadensort<br>Firma Franz Felder Ges. für Handel<br>und Verkehr mbH<br>49 461 40887<br>449 461 40887<br>449 461 40881<br>2 +49 461 40881<br>2 mail@felder.de | S17-00002<br>PN: 2018.00002<br>AN: AB180003<br>Aufbau<br>18.05.<br>TOO1<br>Trockner 001 |
| ⊲ 0                                                                                                    |                                                                                         |

Durch kurzes Antippen eines Arbeitsauftrags in der Übersicht der Arbeitsaufträge öffnen Sie diesen zur Bearbeitung.

Die Anzeige enthält folgende Bereiche:

Adresse

Hier finden Sie die Anschrift des Schadensortes.

Kontakt Schadensort

Alle Kontakte des Schadensortes (z.B. Telefon, E-Mail) werden aufgeführt und können durch Auswahl direkt angewählt werden.

- Schadensakte mit Anzeige der Nummer der Schadenakte, der Projektnummer, Auftragsnummer und Vorgangsart ("Aufbau" oder "Abbau").
- Buchungsbereich für Maschinen:

### Buchungsbereich für Maschinen

Der Buchungsbereich für Maschinen wird wie folgt verwendet:

• Kurz antippen!

Tippen Sie die rechte Bildseite zunächst kurz an. Der Bereich wird etwas vergrößert dargestellt und ist jetzt zur Bearbeitung bereit.

• Grünes Maschinensymbol

Im Auftrag hinterlegte Maschinen, für die bereits Buchungen vorgenommen wurden, werden grün dargestellt. Hier ist im Regelfall keine Handlung mehr erforderlich.

- Durch kurzes Antippen können Sie den Eingabedialog der Buchung jedoch erneut zur Bearbeitung öffnen (s.u.).
- Durch langes Antippen des Geräteeintrags öffnen Sie einen Dialog zum Löschen der Buchung (z.B. "**Zurücksetzen** - Möchten Sie diese Position zurücksetzen?").
- Oranges Maschinensymbol

Für angezeigte Maschinen mit einem orangen Symbol sind noch keine Buchungen vorgenommen worden.

- Durch kurzes Antippen öffnen Sie den Eingabedialog (s.u.).
- Barcode-Scanner

Unter der Maschinenliste finden Sie den Barcode-Scanner, mit dem Sie direkt einen Gerätebarcode einscannen und dem aktuellen Auftrag zuordnen können.

- Durch kurzes Antippen starten Sie die Kamera.
- Halten Sie ihr Mobilgerät nun über den Gerätebarcode, bis dieser möglichst ganz im Bild zu sehen ist.
- Sobald das Gerät erkannt wird, öffnet sich der **Eingabedialog** (siehe

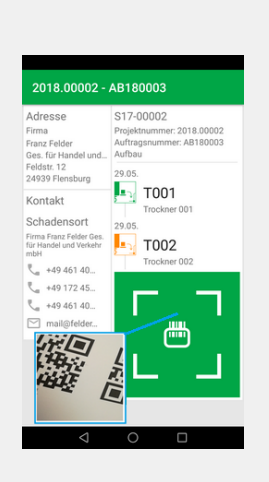

unten) zur Eingabe der erforderlichen Informationen.

### 2018.00002 - AB180003

| Adresse<br>Firma<br>Franz Felder<br>Ges. für Handel und<br>Feldstr. 12<br>24939 Flensburg<br>Kontakt<br>Schadensort<br>Firma Franz Felder Ges.<br>für Handel und Verkehr<br>mbH<br>49 461 40<br>+49 461 40<br>Mail@felder | T001<br>Trockner 001<br>Aufbaudatum<br>Di., 29.05.18 09:00<br>Betriebsstunden / kWh<br>120,000<br>Aufstellungsort<br>Keller<br>Notiz<br>Staunässe<br>ABBRECHEN SPEICHERN |
|----------------------------------------------------------------------------------------------------|----------------------------------------------------------------------------------------------------|
| ⊲                                                                                                    | 0                                                                                                    |

### Der Eingabedialog für Maschinenbuchungen wird wie folgt verwendet:

Aufbaudatum

Geben Sie hier bei Bedarf das gewünschte Datum sowie die Uhrzeit ein. Standardmäßig wird die aktuelle Uhrzeit mit aktuellem Datum voreingestellt. Bei Verwendung der Einstellung Standard Startzeitpunkt wird die vorgegebene Uhrzeit verwendet.

• Betriebsstunden / kWh

Lesen Sie den Betriebsstundenzähler des Gerätes ab und tragen Sie den Wert hier ein.

Aufstellungsort

Geben Sie optional eine Beschreibung des Aufstellungsortes (z.B. "Keller") ein.

Notiz

Sie können eine Notiz zur Aufstellung erfassen (z.B. "Staunässe").

Mit *SPEICHERN* wird die Buchung gespeichert. Mit *ABBRECHEN* verwerfen Sie Ihre Eingaben.

### 2.1.5. Übermittlung von Arbeitsaufträgen

Zur **Auftragsübermittlung** gelangen Sie aus der Auftragsübersicht durch Wischen von rechts nach links:

- Hier werden sämtliche bereits gebuchten Arbeitsaufträge aufgeführt.
- Tippen Sie auf die Schaltfläche mit der Wolke ("Cloud"), um fertiggestellte Vorgänge zu übermitteln. Dazu wird das im Bereich "Einstellungen" (siehe Abschnitt 2.1.6, "Einstellungen") gewählte Übertragungsformat (z.B. FTP oder E-Mail) verwendet.

Für die Übermittlung per E-Mail muss ggf. noch die gewünschte E-Mail-Anwendung in einem Auswahldialog festgelegt werden. Die Übertragung per FTP erfolgt unmittelbar.

Von der Rückübertragung per E-Mail sollte i.A. abgesehen werden, da die Datenübermittlung mit FTPS bzw. SFTP zuverlässig, schnell und vor allem sicher ist.

Beim Abbruch des Auswahldialogs bzw. Auswahl eines ungeeigneten Programms kann es zu Fehlübertragungen kommen. Bereits erfasste Daten müssen ggf. erneut aufgenommen werden.

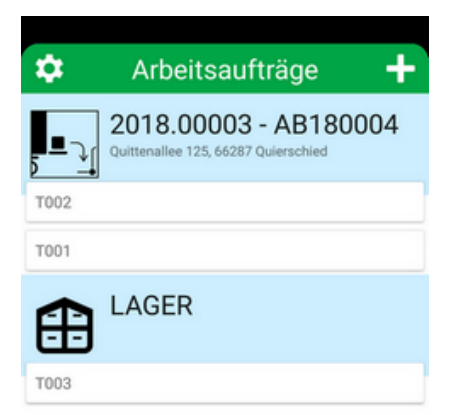

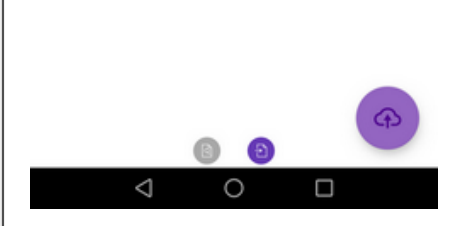

### 2.1.6. Einstellungen

Zu den Einstellungen der App gelangen Sie durch Antippen des Zahnradsymbols in der Liste der Arbeitsaufträge.

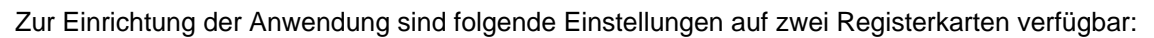

- Allgemeine Einstellungen und Funktionen:
  - Diese Einstellungen finden Sie auf beiden Registerkarten.
  - Bereich KONFIGURATION
    - Standard Startzeitpunkt

Legen Sie hier die Standardvorgabe für die Startzeit der Mietvorgänge fest.

- GPS-Tag (noch nicht unterstützt)
- Bereich **ÜBER** 
  - Verwendete Bibliotheken

Zeigt Lizenzinformationen zu den verwendeten Bibliotheken an.

Copyright

Diese Angabe ist rein informativ.

• Registerkarte FTP(S)

Wenn diese Registerkarte aktiviert wird, werden sämtliche Daten an MOS'aik **über den konfigurierten FTP-**Server übermittelt!

Folgende Einstellungen zur Datensynchronisation per FTP stehen hier zur Verfügung:

- Bereich **ÜBERMITTLUNG** 
  - FTP-Server

Geben Sie hier die Adresse des verwendeten FTP-Servers ein und fügen Sie das Protokoll (z.B. "ftp://") und ggf. die Port-Nummer durch einen Doppelpunkt getrennt (z.B. ":21") an. Bei dem Namen kann es sich um einen Namen oder eine IP-Adresse handeln.

Benutzername

Geben Sie hier den Namen für die Anmeldung am FTP-Server an.

Passwort

Geben Sie hier das Kennwort für die Anmeldung am FTP-Server an.

Import Verzeichnis

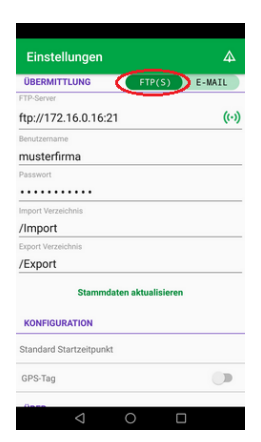

| musterfirma                                                                   |                                              |  |
|-------------------------------------------------------------------------------|----------------------------------------------|--|
| Passwort                                                                      |                                              |  |
| •••••                                                                         | •                                            |  |
| Import Verzeichnis                                                            |                                              |  |
| /Import                                                                       |                                              |  |
| Export Verzeichnis                                                            |                                              |  |
| /Export                                                                       |                                              |  |
| SI                                                                            | tammdaten aktualisieren                      |  |
| KONFIGURATIC                                                                  | tammdaten aktualisieren                      |  |
| KONFIGURATIO<br>Standard Startze                                              | tammdaten aktualisieren<br>DN                |  |
| Standard Startze<br>GPS-Tag                                                   | tammdaten aktualisieren<br>DN<br>eitpunkt    |  |
| SI<br>KONFIGURATIO<br>Standard Startze<br>GPS-Tag<br>ÜBER                     | tammdaten aktualisieren<br>DN<br>eitpunkt    |  |
| SI<br>KONFIGURATIO<br>Standard Startze<br>GPS-Tag<br>UBER<br>Verwendete Bibli | tammdaten aktualisieren NN ittpunkt iotheken |  |

Arbeitsaufträge

6

Q Suche

Legen Sie hier das von der App für den Import von Daten verwendete Verzeichnis auf dem FTP-Server fest (z.B. Import).

• Export Verzeichnis

Legen Sie hier das von der App für den Export von Daten verwendete Verzeichnis auf dem FTP-Server fest (z.B. Export).

• Stammdaten aktualisieren

Falls auf dem FTP-Server aktuelle Maschinenstammdaten abgelegt wurden, können diese hiermit aktualisiert werden.

Der Zeitstempel der Server-Datei muss dazu neuer sein, als das Datum der letzten Stammdatenaktualisierung. Wenn mehrere Dateien verfügbar sind, wird nur die letzte Datei berücksichtigt. Beim Neustart der App erfolgt die Prüfung automatisch. Für den Fall eines Updates wird folgende Meldung ausgegeben:

• **Update** - Es wurde ein Updater der Maschinenliste gefunden. Möchten Sie auf die Version vom tt.mm.yyyy updaten?

Die Meldung zeigt an, dass eine neue Maschinenliste gefunden wurde und gibt das Datum der Liste aus. Wählen Sie UPDATE, um die Aktualisierung durchzuführen oder andernfalls ABBRECHEN.

• Registerkarte **E-MAIL** 

Wenn diese Registerkarte aktiviert wird, werden sämtliche Daten an MOS'aik **per E-Mail übermittelt**!

Folgende Einstellungen zur Datenübermittlung per E-Mail stehen auf der Registerkarte **E-MAIL** zur Verfügung:

- Bereich **ÜBERMITTLUNG** 
  - Empfänger E-Mail

Geben Sie hier die Adresse des E-Mail-Empfängers für die Rückübermittlung an MOS'aik ein.

• Einstellungen verlassen

Sie verlassen die Einstellungen mit der **Zurück-Taste** Ihres Mobilgerätes.

### 2.2. Ablaufbeschreibungen

Alle wesentlichen Arbeitsabläufe werden in den nachfolgenden Abschnitten beschrieben:

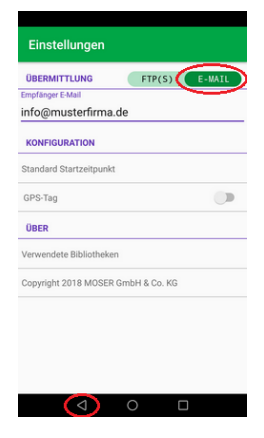

| <ul> <li>Abschnitt 2.2.1, "Aufstellung von<br/>Mietgeräten"</li> </ul> | Abbildung<br>Aufbau | 2.7. | Sanierungsbetrieb | Lager (Trocknungsger | äte) Baustelle        |
|------------------------------------------------------------------------|---------------------|------|-------------------|----------------------|-----------------------|
| <ul> <li>Abschnitt 2.2.2, "Abbau von<br/>Mietgeräten"</li> </ul>       | Abbildung<br>Abbau  | 2.8. |                   |                      | Miet-<br>lieferschein |
| • Abschnitt 2.2.3, "Ad-Hoc Abbau von Mietgeräten"                      |                     |      | Mietrückschein    |                      | Geräteabbbau          |

### 2.2.1. Aufstellung von Mietgeräten

Zur Aufstellung von Mietgeräten wird zunächst in MOS'aik ein Vorgang vom Typ "Mietplanung" erzeugt (siehe MOS'aik Schadenmanagement - Mietplanung erzeugen). Dieser wird als Link per E-Mail an den Mitarbeiter gesendet.

1. Import Arbeitsauftrag

Der Mitarbeiter empfängt die E-Mail auf seinem Mobilgerät, öffnet diese und tippt den darin enthaltenen Hyperlink an.

Damit wird die App Moser Mietgeräte (Android) gestartet und der Auftrag automatisch vom Server importiert.

| <b>Mietliefer</b>                                                                                               | schein >L            | S180005     |       |           |
|----------------------------------------------------------------------------------------------------|----------------------|-------------|-------|-----------|
| Sestern um                                                                                                    | n 16:33              |             |       |           |
| nttp://miet                                                                                                    | deraete m            | oser de/tok | en?74 |           |
| in the second second second second second second second second second second second second second second second | 9 21 2 2 1 2 1 2 1 1 |             |       |           |
|                                                                                                    |                      |             |       |           |
|                                                                                                    |                      |             |       |           |
|                                                                                                    |                      |             |       |           |
|                                                                                                    |                      | C           | ŵ     | :<br>Mahr |

#### 2. Bereich "Arbeitsaufträge"

Der neue Mietplanungsvorgang wird im Bereich "Arbeitsaufträge" mit der Nummer der Schadenakte, Projektnummer, Auftragsnummer und Kundenadresse (Schadenort) angezeigt.

- Unbearbeitete Vorgänge werden mit der Kennung NEU gekennzeichnet.
- Öffnen Sie den Auftrag durch kurzes Antippen.

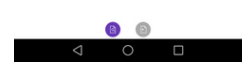

±

Q Suche

3. Bearbeitung aktivieren

Tippen Sie zur unmittelbaren Buchung zunächst auf den rechten Bereich mit der Gerätekennung (hier *"T002"*). Der Bereich wird geringfügig vergrößert und steht nun zur Bearbeitung bereit.

Die für den Einsatzort geplanten Trocknungsgeräte werden angezeigt.

Falls bei der Mietplanung noch nicht bekannt war, welche Maschinen zum Einsatz kommen und lediglich Geräte vom Typ *"Planungsmaschine"* übergeben wurden, erfolgt eine Anzeige der Art

**0 von 2 Maschinen verbucht**. Damit wird angezeigt, wie viele Geräte für den Einsatz erforderlich sind.

Der Mitarbeiter entnimmt die Geräte bzw. die entsprechende Geräteanzahl dem Lager und bringt diese zum Einsatzort.

### 4. Geräte per Barcode erkennen

Grundsätzlich können Geräte ganz einfach über den Barcode-Scanner erfasst werden. Tippen Sie dazu auf die grüne Fläche mit dem Scanner-Symbol, um die Scanner-Kamera einzublenden.

Auf diese Weise können auch Geräte erfasst werden, wenn keine Geräte oder nur die angeforderte Geräteanzahl ("Planungsmaschinen") übermittelt wurde.

Richten Sie die Kamera über dem Barcode aus und warten Sie, bis dieser erkannt und der Eingabedialog zum Gerät angezeigt wird.

### 5. Betriebsstundenzähler ablesen

Tippen Sie auf eine aufgeführte Maschine (hier *"T002"*) oder scannen Sie einen Gerätebarcode, um den Eingabedialog zu öffnen.

Lesen Sie den Betriebsstundenzähler des Gerätes ab und tragen Sie den Wert in das Feld *Betriebsstunden / kWh*.

- Optional können noch der *Aufstellungsort* sowie eine *Notiz* erfasst werden.
- Schließen Sie Ihre Eingaben mit *SPEICHERN* ab oder verwerfen Sie diese mit *ABBRECHEN*.

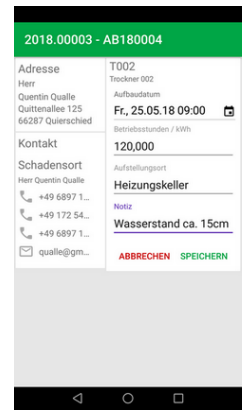

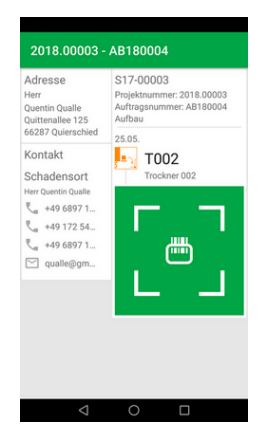

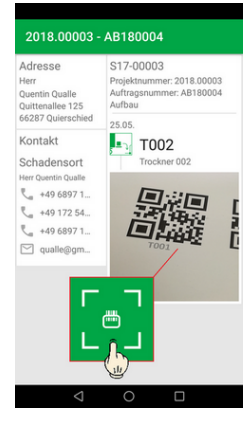

6. Geräteerfassung beenden

Nach Beendigung der Geräteerfassung verlassen Sie die Auftragsbearbeitung über die Zurück-Funktion des Mobilgerätes. Sie gelangen damit wieder in den Bereich "Arbeitsaufträge".

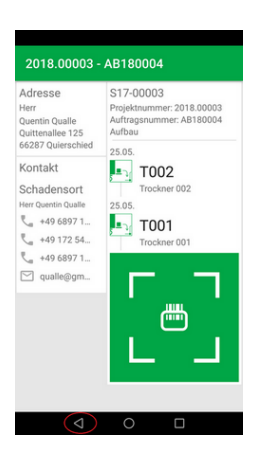

7. Export

• Um vom Bereich "Arbeitsaufträge" zum Export der bearbeiteten Vorgänge zu gelangen, wischen Sie mit dem Finger von rechts nach links.

• Im Export-Bereich wird der bearbeitete Vorgang mit den gebuchten Geräten angezeigt.

Tippen Sie auf die Schaltfläche mit der Wolke ("Cloud"), um die fertiggestellten Vorgänge zu übermitteln. Dazu wird das im Bereich "Einstellungen" (siehe Abschnitt 2.1.6, "Einstellungen") gewählte Übertragungsformat (z.B. FTP oder E-Mail) verwendet.

Für die Übermittlung per E-Mail muss ggf. noch die gewünschte E-Mail-Anwendung in einem Auswahldialog festgelegt werden. Die Übertragung per FTP erfolgt unmittelbar.

Im nächsten Schritt können die Daten mit MOS'aik empfangen und verarbeitet werden (siehe MOS'aik Schadenmanagement - Trocknungsdienste verarbeiten).

### 2.2.2. Abbau von Mietgeräten

Zum Abbau und zur Abholung von Mietgeräten wird zunächst in MOS'aik ein Vorgang vom Typ "*Mietrückschein*" erzeugt (siehe MOS'aik Schadenmanagement - Mietrückschein erzeugen). Dieser wird als Link per E-Mail an den Mitarbeiter gesendet.

1. Import "Mietrückschein"

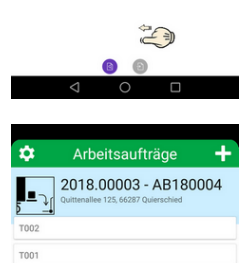

S17-00003

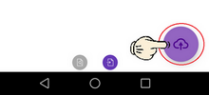

Mo., 28.05.18 09:00

Der Mitarbeiter empfängt die E-Mail auf seinem Mobilgerät, öffnet diese und tippt den darin enthaltenen Hyperlink an.

Damit wird die App Moser Mietgeräte (Android) gestartet und der Auftrag automatisch vom Server importiert.

- Tippen Sie zur Buchung zunächst auf den rechten Bereich mit der Gerätekennung (hier "T001"). Der Bereich wird geringfügig vergrößert und steht nun zur Bearbeitung bereit.
- Tippen Sie auf eine aufgeführte Maschine (hier "T001").
- Lesen Sie den Betriebsstundenzähler des Gerätes ab und tragen Sie den Wert in das Feld *Betriebsstunden / kWh*.
- Optional können noch der Aufstellungsort sowie eine Notiz erfasst werden.
- Schließen Sie Ihre Eingaben mit SPEICHERN ab oder verwerfen Sie diese mit ABBRECHEN.

### 2. Alternative

Alternativ können Geräte auch direkt über den Barcode-Scanner erkannt werden. Tippen Sie dazu auf die grüne Fläche mit dem Scanner-Symbol, um die Scanner-Kamera einzublenden.

Richten Sie die Kamera über dem Barcode aus und warten Sie, bis dieser erkannt und der Eingabedialog zum Gerät angezeigt wird. Die Eingabe erfolgt analog zum vorhergehenden Schritt.

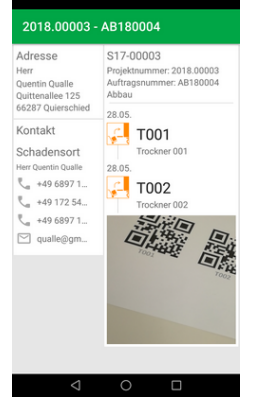

3. Zurück zur Auftragsliste

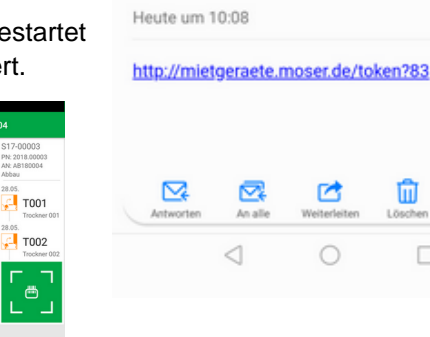

An; a.anselm@gmx.de;

Mietrückschein >LS180006

Nach Beendigung der Geräteerfassung verlassen Sie die Auftragsbearbeitung über die Zurück-Funktion des Mobilgerätes. Sie gelangen damit wieder in den Bereich "Arbeitsaufträge".

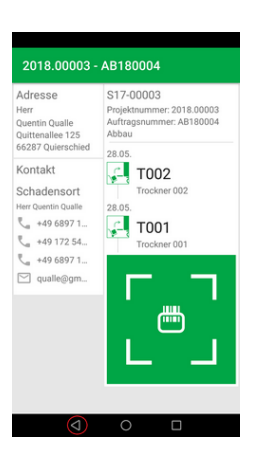

4. Export

• Um vom Bereich "Arbeitsaufträge" zum Export der bearbeiteten Vorgänge zu gelangen, wischen Sie mit dem Finger von rechts nach links.

• Im Export-Bereich wird der bearbeitete Vorgang mit den gebuchten Geräten angezeigt.

Tippen Sie auf die Schaltfläche mit der Wolke ("Cloud"), um die fertiggestellten Vorgänge zu übermitteln. Dazu wird das im Bereich "Einstellungen" (siehe Abschnitt 2.1.6, "Einstellungen") gewählte Übertragungsformat (z.B. FTP oder E-Mail) verwendet.

Für die Übermittlung per E-Mail muss ggf. noch die gewünschte E-Mail-Anwendung in einem Auswahldialog festgelegt werden. Die Übertragung per FTP erfolgt unmittelbar.

Im nächsten Schritt können die Daten mit MOS'aik empfangen und verarbeitet werden (siehe MOS'aik Schadenmanagement - Trocknungsdienste verarbeiten).

Durch den Import des erfassten Mietrückscheins in MOS'aik wird dieser gebucht und abgeschlossen. Die verwendeten Mietgeräte stehen für eine erneute Vermietung bereit.

### 2.2.3. Ad-Hoc Abbau von Mietgeräten

Manchmal erfolgt der Abbau von Geräten spontan, ohne zuvor einen Auftrag dazu erhalten zu haben. Die App unterstützt dazu den Ad-Hoc-Abbau.

1. Wischgeste von oben nach unten

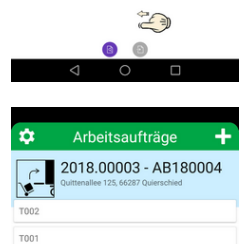

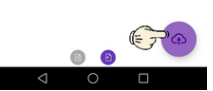

## Aktivieren Sie mit einer Wischgeste von oben nach unten den Barcode-Scanner.

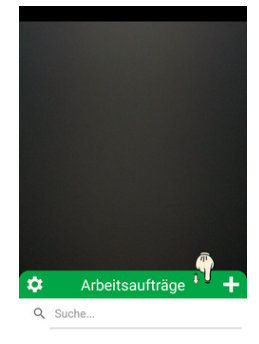

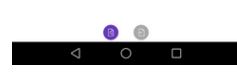

2. Barcode scannen

Scannen Sie einen Geräte-Barcode und wählen Sie im eingeblendeten Auswahldialog den Punkt "Abbau" und anschließend "Ad-Hoc Abbau erstellen".

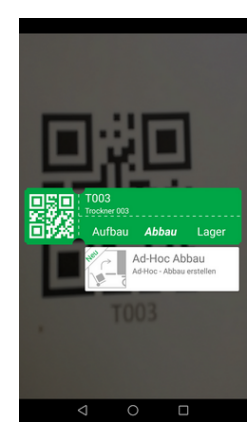

3. Erfassung der Zählerstände

Es folgt der typische Eingabedialog zur Erfassung von Zählerständen, Aufstellungsort und Notizen.

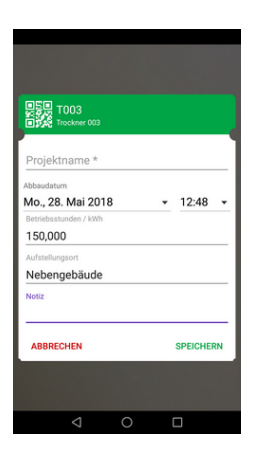

4. Alternative Auswahl der Stammgeräte

Alternativ erreichen Sie über den der geöffneten Barcode-Scanner mit dem Stift-Symbol eine Auswahlliste der verfügbaren Stammdaten-Geräte (siehe Abschnitt 2.1.6, "Einstellungen"). Wählen Sie die gewünschte Maschine zur Buchung aus.

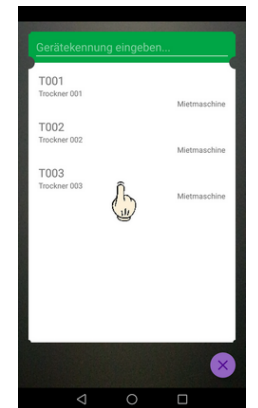

## Kapitel 3. Anhang

In diesem Anhang finden Sie weitere Informationen und Details zum Einsatz der Anwendung sowie zum einfachen Nachvollziehen der in dieser Beschreibung verwendeten Beispiele.

#### Beispielmaschinen und Trocknungsgeräte Die in dieser Beschreibung verwendeten Maschinen können zum einfachen Nachvollziehen der Beispiele wie folgt im Arbeitsblatt Stammdaten | Maschinen | Alle Maschinen angelegt werden: Maschine 1 Maschine 2 **Maschine 3 Feldname** T001 T002 T003 Nummer Matchcode Trockner 001 Trockner 002 Trockner 003 Trockner Trockner Trockner Gruppe Trockner 001 Trockner 002 Trockner 003 Kurztext Bautrockner zur Beschreibung Bautrockner zur Bautrockner zur Raum- und Hohl-Raum- und Hohl-Raum- und Hohlraumtrocknung raumtrocknung raumtrocknung **Betriebsart** Betriebsstunden Betriebsstunden Betriebsstunden Status Betriebsbereit Nicht betriebsbereit **Betriebsbereit** Mitarbeiter anselm formann Lager Maschinenhalle Hauptwarenlager

### Abbildung 3.1. Alle Maschinen

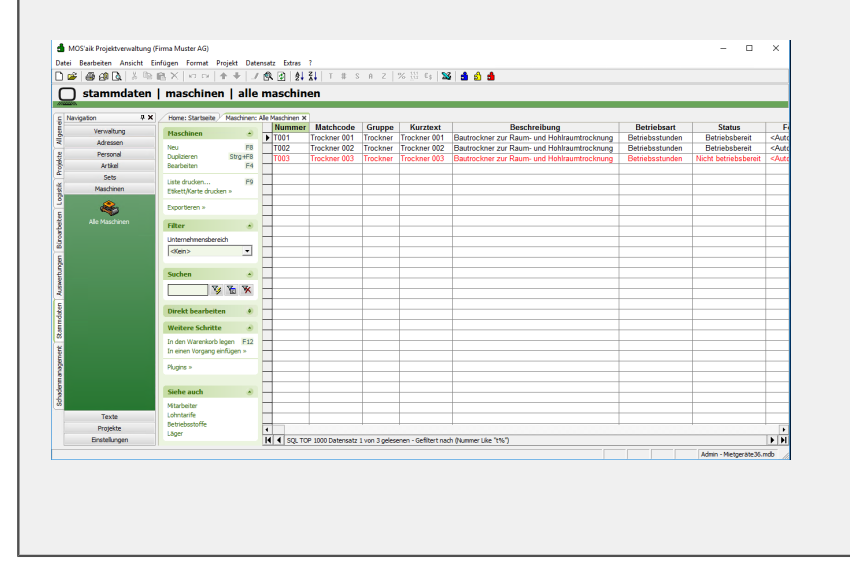

### Maschinenexport und -import

Der Export von Maschinen zur Verwendung mit der App Moser Mietgeräte (Android) ist unter MOS'aik Schadenmanagement - Maschinenstammdaten beschrieben. Dazu wird mit der Funktion *Exportieren* >> *Exportiert die Maschinen für die Mietgeräte App ...* im Arbeitsblatt Stammdaten | Maschinen | Alle Maschinen eine \*.xml-Datei im *Exportpfad Maschine* (siehe ???) abgelegt und eine E-Mail mit einem Zugriffslink an den Mitarbeiter gesendet:

| 10S'aik Projektverwaltung ( | Firma Muster AG)          |                       |                     |                 |                      |                          |                       |                 | - 0                  | × |
|-----------------------------|---------------------------|-----------------------|---------------------|-----------------|----------------------|--------------------------|-----------------------|-----------------|----------------------|---|
| Bearbeiten Ansicht E        | infügen Format Projekt    | Datensatz Extras      | ?                   |                 |                      |                          |                       |                 |                      |   |
| i 🗿 🙆 📐 🐰 🖻                 | A ≤ 0 0 × 4               | 🌙 🔍 🔂 👌               | <b>⊼</b> ↓ T # S    | A Z             | % 111 €\$ 🛣          | 6 💼 💼 💼                  |                       |                 |                      |   |
| ) stammdaten                | maschinen   a             | lle maschii           | nen                 |                 |                      |                          |                       |                 |                      |   |
| avigation 무 🗙               | Home: Startseite Masch    | nen: Alle Maschinen : | ×                   |                 |                      |                          |                       |                 |                      |   |
| Verwaltung                  | Maschinen                 | Numme                 | r Matchcode         | Gruppe          | Kurztext             | Besch                    | reibung               | Betriebsart     | Status               |   |
| Adressen                    | ridschillen               | ► T001                | Trockner 001        | Trockner        | Trockner 001         | Bautrockner zur Raum-    | und Hohlraumtrocknung | Betriebsstunden | Betriebsbereit       | < |
| Personal                    | Neu                       | F8 T002               | Trockner 002        | Trockner        | Trockner 002         | Bautrockner zur Raum-    | und Hohlraumtrocknung | Betriebsstunden | Betriebsbereit       | < |
| Artikel                     | Bearbeiten                | F4 T003               | Trockner 003        | Trockner        | Trockner 003         | Bautrockner zur Raum-    | und Hohlraumtrocknung | Betriebsstunden | Nicht betriebsbereit | < |
| Sete                        | bearbeiten                | · ·                   |                     |                 |                      |                          |                       |                 |                      | - |
| Macchinan                   | Liste drucken             | F9                    |                     |                 |                      |                          |                       |                 |                      | + |
| Maschinen                   | Etikett/Karte drucken »   |                       |                     |                 |                      |                          |                       |                 |                      | + |
| 2                           | Exportieren »             | -                     | -                   |                 | -                    |                          |                       |                 |                      | + |
| Alle Maschinen              | Export                    | eren in eine CSV Da   | tei                 |                 |                      |                          |                       |                 |                      | + |
|                             | Filter Export             | ert die Maschinen f   | ür die Mietgeräte / | \рр             |                      |                          |                       |                 |                      | + |
|                             | Unternehmensbereich       | _                     |                     |                 |                      |                          |                       |                 |                      |   |
|                             | <kein></kein>             | -                     |                     |                 |                      |                          |                       |                 |                      |   |
|                             |                           |                       |                     |                 |                      |                          |                       |                 |                      |   |
|                             | Suchen                    | <u>ک</u>              |                     | n <u>a.anse</u> | m@qmx.de             |                          |                       |                 | _                    |   |
|                             | V V                       | *                     | Senden              | c               |                      |                          |                       |                 |                      | - |
|                             |                           |                       | Betr                | eff Maschi      | ne                   |                          |                       |                 |                      | + |
|                             | Direkt bearbeiten         | •                     | +                   |                 |                      |                          |                       |                 |                      | + |
|                             |                           |                       | http://mietg        | eraete.mose     | r.de/token?mach      | ines 2018-05-23T09-32-24 |                       |                 |                      | + |
|                             | Weitere Schritte          | <u> </u>              | +                   |                 |                      |                          |                       |                 |                      | + |
|                             | In den Warenkorb legen    | 12                    | +                   |                 |                      |                          |                       |                 |                      | + |
|                             | In einen Vorgang einfügen | >                     | +                   |                 |                      |                          |                       |                 |                      | - |
|                             | Plugins »                 |                       | $\top$              |                 |                      |                          |                       |                 |                      |   |
|                             |                           |                       |                     |                 |                      |                          |                       |                 |                      |   |
|                             | Siehe auch                |                       | <b>_</b>            |                 |                      |                          |                       |                 |                      |   |
|                             | Mitashaitas               |                       |                     |                 |                      |                          |                       |                 |                      | _ |
| Taula                       | Lobotarife                | _                     | -                   |                 |                      |                          |                       |                 |                      | - |
| Desiste                     | Betriebsstoffe            |                       |                     |                 |                      |                          |                       |                 |                      | - |
| Projekte                    | Läger                     |                       |                     |                 |                      |                          |                       |                 |                      |   |
| Einstellungen               |                           |                       | OP 1000 Datensatz   | 1 von 3 geles   | enen - Gefiltert nac | n (Nummer Like "t%")     |                       |                 |                      |   |

Der Mitarbeiter empfängt die E-Mail mit seiner Mail-Anwendung und tippt lediglich auf den Link, um die Maschinendaten mit der App zu verarbeiten:

- Meldungen beim Import:
  - **Update** *Es wurde ein Updater der Maschinenliste gefunden. Möchten Sie auf die Version vom tt.mm.yyyy updaten?*

Die Meldung zeigt an, dass eine neue Maschinenliste gefunden wurde und gibt das Datum der Liste aus. Wählen Sie UPDATE, um die Aktualisierung durchzuführen oder andernfalls ABBRECHEN.

• Fehlgeschlagen - Die Datei konnte nicht gefunden werden.

Typischerweise wurde der Link vom Mitarbeiter aufgerufen, bevor die Datei mit den Maschinendaten mit dem FTP-Server synchronisiert wurde. Siehe dazu die Einrichtung der FTP Dry App unter MOS'aik Schadenmanagement - Einrichtung Mietgeräte.

• Mehr zum Import von Maschinenstammdaten finden Sie in Abschnitt Abschnitt 2.1.6, "Einstellungen".

### QR-Code Format

Die für die Identifikation eingesetzten QR-Codes verwenden lediglich ein einfaches Format, für das der Name des Gerätes in einen zweidimensionalen Barcode umgewandelt wird.

- Sie finden den benötigten Gerätenamen in der Spalte *Nummer* auf dem Arbeitsblatt Stammdaten | Maschinen | Alle Maschinen.
- Im Internet finden sich zahlreiche Möglichkeiten zur **Umwandlung von Text in QR-Codes**. Hier geben Sie die Gerätenummer ein, lassen den Code erzeugen und laden das Ergebnis als Bild z.B. im Format \*.jpg herunter.

 Abbildung 3.2. QR-Codes

 Image: Constrained and the code num ausdrucken und auf Ihren Maschinen anbringen. Jetzt müssen Sie lediglich noch die App Moser Mietgeräte (Android) starten und den QR-Code scannen (siehe z.B. Abschnitt 2.1.2, "Import von Arbeitsaufträgen") - Fertig!